## ขั้นตอนการชำระเงินบำรุงการศึกษา

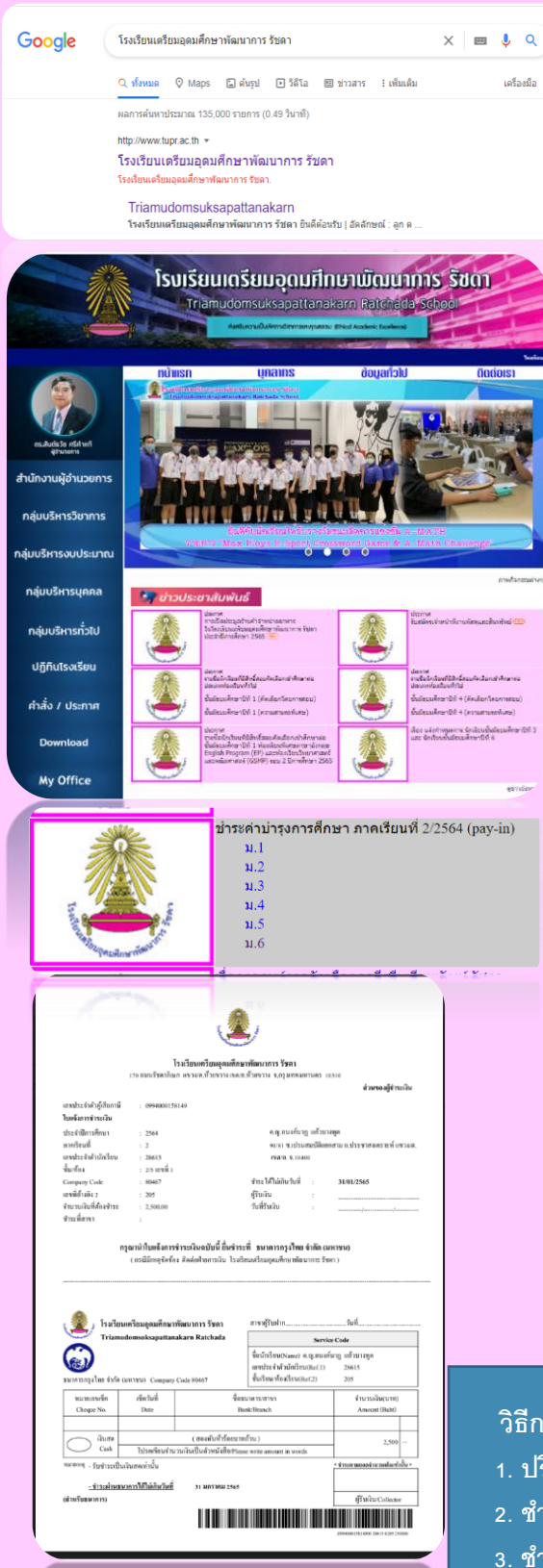

 เข้า Google พิมพ์ค้นหา โรงเรียนเตรียมอุดมศึกษาพัฒนาการ รัชดา แล้วคลิกเข้าสู่เว็บไซต์ โรงเรียน หรือพิมพ์ http://www.tupr.ac.th

- 2. ไปที่ >> ข่าวประชาสัมพันธ์ เลือกหัวข้อ >> ชำระค่าบำรุงการศึกษา
- >> เลือกระดับชั้นของนักเรียน >> เลือกห้องของนักเรียน

3.ให้นักเรียนตรวจสอบชื่อนามสกุล ชั้น เลขประจำตัวนักเรียน

## วิธีการชำระเงินมีดังนี้

- 1. ปริ้นใบ Pay-in เพื่อไปซำระที่เคาน์เตอร์ ธนาคารกรุงไทย
- 2. ชำระเงินผ่าน Mobile Banking โดยการแสกนบาร์โคดข้างล่าง ชำระได้ทุกธนาคาร
- 3. ชำระที่เคาน์เตอร์การเงินโรงเรียน (เป็นเงินสดเท่านั้น) ในวันและเวลาราชการ